## **CMS Client User Guide**

1.DownloadCMSfromthewebsite:http://dy.vip620.com/docu/English/ClientSoftware/DVR\_Client\_Install.rar...Uncompressed it on the PC and get a exe install software. Double click...Image: DVR Client Install Software. exeto install CMS...

2. Select installing language, click OK button.

| 选择安装 | 语言            |
|------|---------------|
| 12   | 选择安装时要使用的语言:  |
|      | English 💌     |
|      | <b>确</b> 定 取消 |

3. Click Next button.

| 🔁 Setup - DVR Client |                                                                               |
|----------------------|-------------------------------------------------------------------------------|
|                      | Welcome to the DVR Client Setup<br>Wizard                                     |
|                      | This will install DVR Client 1.0.9.0 on your computer.                        |
|                      | It is recommended that you close all other applications before<br>continuing. |
|                      | Click Next to continue, or Cancel to exit Setup.                              |
|                      | Next > Cancel                                                                 |

4. Click Next button.

| 🔂 Setup - DVR Client                                                                   |
|----------------------------------------------------------------------------------------|
| Select Destination Location<br>Where should DVR Client be installed?                   |
| Setup will install DVR Client into the following folder.                               |
| To continue, click Next. If you would like to select a different folder, click Browse. |
| C:\Program Files\DVR Client NetViewer Browse                                           |
|                                                                                        |
| At least 106.9 MB of free disk space is required.                                      |
| < Back Next > Cancel                                                                   |

5. Click Install button.

| 🔁 Setup - DVR Client                                                                                       |                                            |
|----------------------------------------------------------------------------------------------------|--------------------------------------------|
| Ready to Install<br>Setup is now ready to begin installing DV                                              | R Client on your computer.                 |
| Click Install to continue with the installation change any settings.                                       | on, or click Back if you want to review or |
| Destination location:<br>C:\Program Files\DVR Client NetView<br>Start Menu folder:<br>DVR Client NetViewer | er A                                       |
| 4                                                                                                    | Þ                                          |
|                                                                                                    | < Back Install Cancel                      |

6. Click Finish button to finish setup.

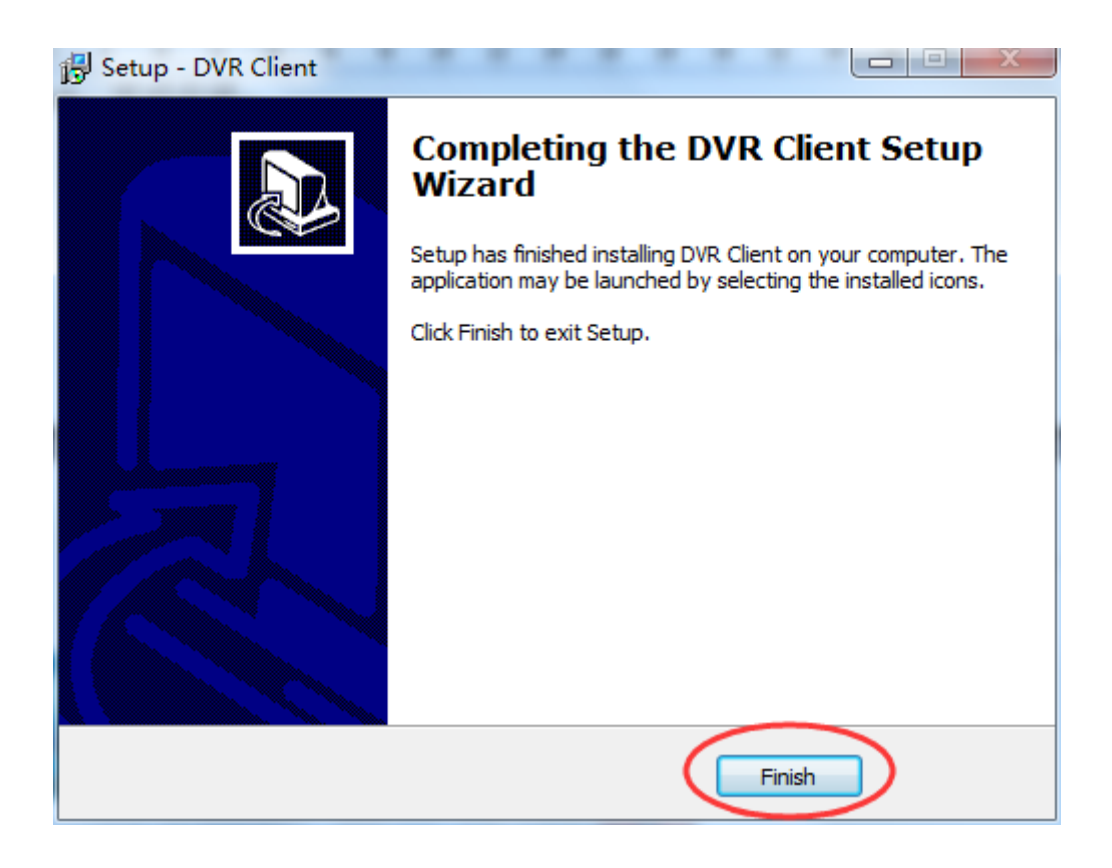

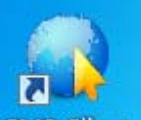

7、Click CMS Client to run CMS on the desktop, input Username. (Default no username, click Login button to run it).

| Login    |       | _      |   | X |
|----------|-------|--------|---|---|
| Username |       |        |   | > |
| Password |       |        |   |   |
| Confirm  |       |        |   | - |
| Level    | Admin |        | • | Ι |
| L        | ogin  | Cancel |   |   |

8. Input Password. (Default no password, click Login button to run it).

| Login    |       |        |   | X |
|----------|-------|--------|---|---|
| Username |       |        |   |   |
| Password |       |        |   | > |
| Confirm  |       |        |   |   |
| Level    | Admin |        | • |   |
| L        | ogin  | Cancel |   |   |

9. Confirm. (If input Username and Password for first time, need to confirm password).

| Login    |       |        |   |
|----------|-------|--------|---|
| Username | I     |        |   |
| Password |       |        |   |
| Confirm  |       |        |   |
| Level    | Admin |        | • |
| L        | ogin  | Cancel |   |

10. Click Login button.

| Login    |       |        |   |
|----------|-------|--------|---|
| Username |       |        |   |
| Password |       |        |   |
| Confirm  |       |        |   |
| Level    | Admin |        | • |
| Ć        | ogin  | Cancel |   |

11. Add User: Right click DeviceManage on the left blank zone. Select and click Add.

|             |                                                       |    |             |       |    |    |    |    | - # ×                  |
|-------------|-------------------------------------------------------|----|-------------|-------|----|----|----|----|------------------------|
|             | Add<br>Expand                                         | 02 | 03          | 04    | 05 | 06 | 07 | 08 | 201411.01              |
|             | Collaps <del>e</del><br>Disconnect All<br>Connect All | 10 | 11          | 12    | 13 | 14 | 15 | 16 | 2014-11-01<br>17:42:01 |
|             | 17                                                    | 18 | 19          | 20    | 21 | 22 | 23 | 24 |                        |
|             | 25                                                    | 26 | 27          | 20    | 29 | 30 | 31 | 32 |                        |
|             | 33                                                    | 31 | 35          | 36    | 37 | 38 | 39 | 40 | F T                    |
|             | 41                                                    | 42 | 43          | 44    | 45 | 46 | 47 | 48 |                        |
|             | 49                                                    | 50 | 51          | 52    | 53 | 54 | 55 | 56 | Playback               |
|             | 57                                                    | 50 | 59          | 60    | 61 | 62 | 63 | 64 | PlayFile               |
| √1. 0. 7. 0 |                                                       |    | A REC REC C | 0 🔩 🔍 |    |    |    |    | Close                  |

12. Input Name: input any user name.

| NodeInfo |             |
|----------|-------------|
| Name     |             |
| Туре     | Area        |
| Address  |             |
| Port     | 56789       |
| Username |             |
| Password |             |
| First    | 1           |
| Number   | <b>_</b>    |
| Stream   | MAIN-STREAM |
| Option   | OK Cancel   |

13. Click OK button.

| NodeInfo |             |
|----------|-------------|
| Name     | а           |
| Туре     | Area        |
| Address  |             |
| Port     | 56789       |
| Username |             |
| Password |             |
| First    | 1           |
| Number   | -           |
| Stream   | MAIN-STREAM |
| Option   | OK Cancel   |

14. Right click the user name you just added. Select and click Add.

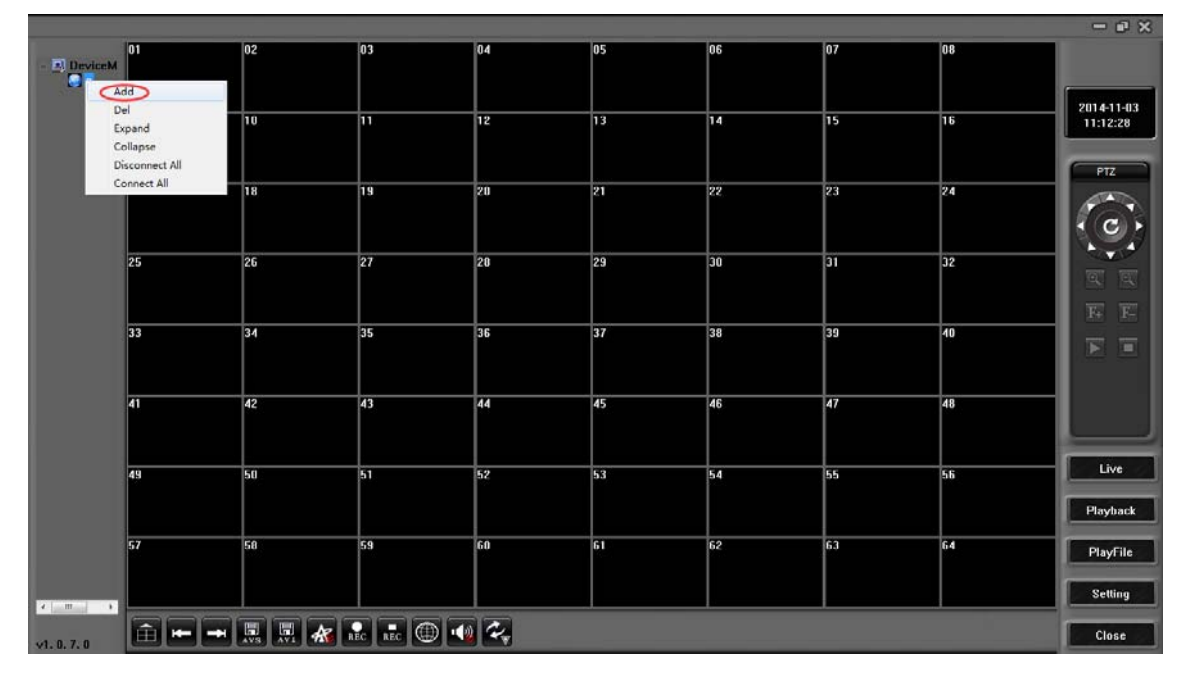

15. Input Name: input any device name.

| NodeInfo |            |
|----------|------------|
| Name     |            |
| Туре     | Device     |
| Address  |            |
| Port     | 56789      |
| Username |            |
| Password |            |
| First    | 1          |
| Number   | 16 💌       |
| Stream   | SUB-STREAM |
| Option   | OK Cancel  |

16. Input DVR network address: IP address or UID or other DDNS name.

| NodeInfo |            |
|----------|------------|
| Name     |            |
| Туре     | Device     |
| Address  |            |
| Port     | 56789      |
| Username |            |
| Password |            |
| First    | 1          |
| Number   | 16 💌       |
| Stream   | SUB-STREAM |
| Option   | OK Cancel  |

17. Input network port: it is SERVER PORT set in the DVR.

| NodeInfo |            |
|----------|------------|
| Name     |            |
| Туре     | Device     |
| Address  |            |
| Port     | 56789      |
| Username |            |
| Password |            |
| First    | 1          |
| Number   | 16 💌       |
| Stream   | SUB-STREAM |
| Option   | OK Cancel  |

18. Input DVR username: default username is admin for administrator user and username is 1 for normal user.

| NodeInfo |            |
|----------|------------|
| Name     |            |
| Туре     | Device     |
| Address  |            |
| Port     | 56789      |
| Username |            |
| Password |            |
| First    | 1          |
| Number   | 16 🔹       |
| Stream   | SUB-STREAM |
| Option   | OK Cancel  |

19. Input DVR password: default password is admin for administrator user and no password for normal user 1.

| NodeInfo |            |
|----------|------------|
| Name     |            |
| Туре     | Device     |
| Address  |            |
| Port     | 56789      |
| Username |            |
| Password |            |
| First    | 1          |
| Number   | 16 💌       |
| Stream   | SUB-STREAM |
| Option   | OK Cancel  |

20. Input First number: input start display position for DVR first channel on CMS.

| NodeInfo |            |
|----------|------------|
| Name     |            |
| Туре     | Device     |
| Address  |            |
| Port     | 56789      |
| Username |            |
| Password |            |
| First    |            |
| Number   | 16 🔹       |
| Stream   | SUB-STREAM |
| Option   | OK Cancel  |

21. Select channel Number: select DVR channel number.

| NodeInfo |           |
|----------|-----------|
| Name     |           |
| Туре     | Device    |
| Address  |           |
| Port     | 56789     |
| Username |           |
| Password |           |
| First    | 1         |
| Number   | 16        |
| Stream   | 4         |
|          | 8         |
| Ontion   | 16 Careel |
| Option   | 24 Cancel |
|          | 32        |

22. Select Stream type: select MAIN STREAM or SUB STREAM. For internet connection it is recommended to select SUB-STREAM.

| NodeInfo |                      |
|----------|----------------------|
| Name     |                      |
| Туре     | Device               |
| Address  |                      |
| Port     | 56789                |
| Username |                      |
| Password |                      |
| First    | 1                    |
| Number   | 16 💌                 |
| Stream   | MAIN-STREAM          |
| Option   | SUB-STREAM<br>Cancel |

23. Click OK button.

| NodeInfo |             |
|----------|-------------|
| Name     |             |
| Туре     | Device      |
| Address  |             |
| Port     | 56789       |
| Username |             |
| Password |             |
| First    | 1           |
| Number   | 16 💌        |
| Stream   | MAIN-STREAM |
| Option   | OK Cancel   |

24. Double click device name or right click device name then select and click Connect to connect DVR and display DVR image.

|                      |                                          |    |             |       |    |    |    |    | - # X                  |
|----------------------|------------------------------------------|----|-------------|-------|----|----|----|----|------------------------|
| - 🗈 DeviceM<br>- 💽 a | 01                                       | 02 | 03          | 04    | 05 | 06 | 07 | 08 |                        |
|                      | Connect<br>↓ Disconnect<br>Del<br>Modify | 10 | 11          | 12    | 13 | 14 | 15 | 16 | 2014-11-03<br>11:41:34 |
|                      | Setup                                    | 18 | 19          | 20    | 21 | 22 | 23 | 24 | PTZ                    |
|                      | 25                                       | 26 | 27          | 20    | 29 | 30 | 31 | 32 |                        |
|                      | 33                                       | 34 | 35          | 36    | 37 | 38 | 39 | 40 | F÷ F=                  |
|                      | 41                                       | 42 | 43          | 44    | 45 | 46 | 47 | 48 |                        |
|                      | 49                                       | 50 | 51          | 52    | 53 | 54 | 55 | 56 | Live                   |
|                      | 57                                       | 50 | 59          | 60    | 61 | 62 | 63 | 64 | PlayFile               |
| ×1.0.7.0             | <b>A--</b>                               |    | A REC NEC C | D 📲 🔩 |    |    |    |    | Setting                |

25. Add second device: same way from step 11 to step 24. For step 20 must set First number different to avoid repeating channel display on same channel place. For example No.1 device first display number is 1, channel number is 8, No.2 device first display number should be 9 or more than 9.

Other feature for CMS, please refer to DVR USER MANUAL.

When run CMS first time, the title of first window is Register. If you input username and password, it will be saved for login. Open CMS again, the title of window is Login. You must input correct username and password to log in if you set them for first time. If you forget the login password, please download from website: <u>http://dy.vip620.com/docu/English/Tools/Delete\_CMS\_Save\_Info\_Tool.rar</u>. Uncompress it and run a bat file (name is Delete\_CMS\_Save\_Info\_Tool.BAT) to remove the password.